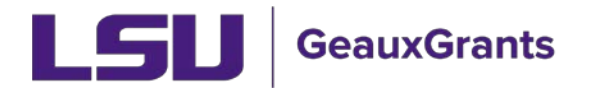

## **Copy an Existing Protocol**

It is recommended you use Chrome or Firefox when using GeauxGrants. You can login through myLSU or by <u>https://www.lsu.edu/geauxgrants/</u>

• On the Human Protocol landing page, click Copy from Existing

| InfoEd's eResearch Portal × +                  |                                          |                                  |                                | - a ×                           |
|------------------------------------------------|------------------------------------------|----------------------------------|--------------------------------|---------------------------------|
| ← → C ● eradev.lsu.edu/EnableWeb/P             |                                          |                                  |                                | 🖈 🎯 Incognito 🚦                 |
| Short's Travel Mana 🧕 U.S. Department of       | 🥖 Visual Compliance 🛛 SPIN Database 💕 IR | Ex 🧔 BIS Website                 |                                |                                 |
|                                                | LSU GeauxGrants Deve                     |                                  | DEVELOPMENT SITE   Welcome (L. | 2) Test HS Investigator Logicul |
| Home My Profile Locate                         | My Records Locate Records Calendar       | Messages Things to Do            |                                | Outex Find                      |
|                                                |                                          |                                  |                                |                                 |
| Sponsored Projects                             | Human Protocol                           |                                  |                                |                                 |
| Award Tracking                                 | Create New                               |                                  |                                |                                 |
| Human Protocol                                 | Initial Application                      | Amendment                        | Adverse Event                  |                                 |
| Conflict of interest                           | Annual Review                            | Continuation                     | Copy from existing             |                                 |
| SPIN                                           | Accessing Records/Reporting              |                                  |                                |                                 |
| GeauxGrants Help Desk                          | Locate records by using filters          | Show a listing of All my records |                                |                                 |
|                                                |                                          |                                  |                                |                                 |
| Contact Info                                   |                                          |                                  |                                |                                 |
| Conflict of Interest                           |                                          |                                  |                                |                                 |
| 101 Frey Computing Services                    |                                          |                                  |                                |                                 |
| (225) 578-3375 option 2                        |                                          |                                  | <b>—</b>                       |                                 |
| ftc@lSu.edu                                    |                                          |                                  |                                |                                 |
| Sponsored Projects                             |                                          |                                  |                                |                                 |
| Office of Sponsored Programs<br>202 Himes Hall |                                          |                                  |                                |                                 |
| Louisiana State University<br>(205) 578-3760   |                                          |                                  |                                |                                 |
| (10)100100                                     |                                          |                                  |                                |                                 |
| osp@isu.eou                                    |                                          |                                  |                                |                                 |
|                                                |                                          |                                  |                                |                                 |

• Type the protocol number to copy and click continue. A new application will appear with the information populated.

| https://erad  | ev.lsu.edu/PickObject.asp?NewPortal=1&Prop_no=0&System=HS - Google Chrome | – 🗆 X                                                     |
|---------------|---------------------------------------------------------------------------|-----------------------------------------------------------|
| 🔒 eradev.ls   | u.edu/PickObject.asp?NewPortal=1&Prop_no=0&System=HS                      |                                                           |
| Done Back Hel | p Portal                                                                  |                                                           |
| Close         | Create From Existing                                                      | Browse for Human Protocol                                 |
|               | Human Protocol Number to copy:                                            |                                                           |
|               |                                                                           |                                                           |
|               | Codicils                                                                  |                                                           |
|               | Drugs & Devices                                                           |                                                           |
|               | Keywords                                                                  |                                                           |
|               | Methods                                                                   |                                                           |
|               |                                                                           |                                                           |
|               |                                                                           |                                                           |
|               | ✓ UDF's                                                                   |                                                           |
|               |                                                                           |                                                           |
|               |                                                                           | Powered By<br>Copyright © 2020 InfoEd International, Inc. |
|               |                                                                           |                                                           |

• If you do not know your IRB number, click Browse for Human Protocol.

| https://era | dev.lsu.edu/PickObject.asp?NewPortal=1&Prop_no=0&System=HS - Google Chrome                                                                                              | - o x                                                     |
|-------------|----------------------------------------------------------------------------------------------------|-----------------------------------------------------------|
| 🔒 eradev.   | su.edu/PickObject.asp?NewPortal=1&Prop_no=0&System=HS                                                                                                    |                                                           |
| Done Back H | elp Portal                                                                                                    |                                                           |
| Close       | Create From Existing                                                                                                    | Browse for Human Protocol                                 |
|             | Human Protocol Number to copy:                                                                                                    |                                                           |
|             | Include                                                                                                    |                                                           |
|             | <ul> <li>Codicils</li> <li>Drugs &amp; Devices</li> <li>Keywords</li> <li>Methods</li> <li>Populations</li> <li>Procedures</li> <li>Locations</li> <li>UDF's</li> </ul> |                                                           |
|             |                                                                                                    | Powered By<br>Copyright © 2020 InfoEd International, Inc. |

• Under Apply Filters, Click Set next to the filter you choose. Type in the information and click Save. Click Go on the Apply Filters line.

| https://eradev.lsu.edu/popUpAddComponents.asp?system=HS&action=CREATE_EXISTING&copyFromExist=true&SubType= - Google Chrome – C X<br>a eradev.lsu.edu/popUpAddComponents.asp?system=HS&action=CREATE_EXISTING&copyFromExist=true&SubType= |                             |                 |              |              |  |  |
|----------------------------------------------------------------------------------------------------|-----------------------------|-----------------|--------------|--------------|--|--|
| Add Human Protocol                                                                                                    |                             |                 |              | Close        |  |  |
| Select by Number                                                                                                    | Go                          |                 |              |              |  |  |
| Apply Filters                                                                                                    |                             |                 |              | Go Clear All |  |  |
| Browse By                                                                                                    |                             |                 |              |              |  |  |
| Sponsor/Scheme                                                                                                    | Set                         | Sponsor Type    | Set          |              |  |  |
| Primary Center/Program                                                                                                    | Set                         | ter/Program     | Set          |              |  |  |
| Principal Investigator                                                                                                    | Set                         | Investigator    | Set          |              |  |  |
| Primary Assoc. Dept.                                                                                                    | - Select -                  | PI Department   | Set          |              |  |  |
| Primary Location                                                                                                    | Set                         | Locations       | Set          | _            |  |  |
| Review Board                                                                                                    | - Select - V                | Review Category | - Select - V |              |  |  |
|                                                                                                    |                             |                 |              |              |  |  |
| For the following selections, the r                                                                                                    | ange may not exceed 90 days |                 |              |              |  |  |
| Agenda Date Range                                                                                                    | 🔲 🛱 to 🦳 🛱                  |                 |              |              |  |  |
| Approval Date Range                                                                                                    | 📩 to 🔚 🛱                    |                 |              |              |  |  |
| Approval From Date Range                                                                                                    | 📩 🛱 to 🧱                    |                 |              |              |  |  |

• The records found will show at the bottom of the page. Click the circle next to the application you wish to copy and click Select.

| erune mout                                                                                                   | .edu/popUpAddComponents.asp?system=H5                                                                                                    | election=CREATE_EXISTING@copyFromExist=true&SubType= |                        |                                                                                                    |        |   |
|----------------------------------------------------------------------------------------------------|----------------------------------------------------------------------------------------------------|------------------------------------------------------|------------------------|----------------------------------------------------------------------------------------------------|--------|---|
| Acknowl                                                                                                    | ledged                                                                                                    | Chair Decision                                       | Chair Review           |                                                                                                    |        |   |
| 🛃 Disappro                                                                                                   | oved                                                                                                    | Modifications Required - PI and Cols                 | 🗹 in Development       |                                                                                                    |        |   |
| Routing                                                                                                    |                                                                                                    |                                                      |                        |                                                                                                    |        |   |
| Coordina                                                                                                    | ator                                                                                                    | Passes Review                                        | Modifications Required |                                                                                                    |        |   |
| Member                                                                                                    | Review                                                                                                    |                                                      |                        |                                                                                                    |        |   |
| 🖸 On Ager                                                                                                    | nda                                                                                                    | Approved                                             | Closed                 |                                                                                                    |        |   |
| Call for i                                                                                                   | Full Review                                                                                                    |                                                      |                        |                                                                                                    |        |   |
|                                                                                                    |                                                                                                    |                                                      |                        |                                                                                                    |        |   |
|                                                                                                    |                                                                                                    |                                                      |                        |                                                                                                    |        |   |
|                                                                                                    |                                                                                                    |                                                      |                        |                                                                                                    |        |   |
|                                                                                                    |                                                                                                    |                                                      |                        |                                                                                                    |        |   |
| 0 Record                                                                                                    | ds Found: Displaying pages 1 thro                                                                                                    | ugh 7 of 7                                           |                        |                                                                                                    |        |   |
| 0 Record                                                                                                    | ds Found. Displaying pages 1 thro                                                                                                    | ough 7 of 7                                          |                        |                                                                                                    |        | - |
| D Record<br>2 3 4 5 6 7                                                                                      | ds Found. Displaying pages 1 thro                                                                                                    | ugh 7 of 7                                           |                        |                                                                                                    |        |   |
| ) Record<br>234567<br>umber                                                                                  | is Found. Displaying pages 1 thro<br>Next>><br>Title                                                                                                    | ugh 7 of 7                                           | Sponsor/Scheme         | PI                                                                                                    | Select |   |
| ) Record<br>234567<br>umber<br>am                                                                            | ds Found: Displaying pages 1 thro<br>Next >><br>Title<br>New                                                                                                    | ugh 7 of 7                                           | Sponsor/Scheme         | PI<br>Investigator, (L2) Test O<br>HS                                                                                                    | Select |   |
| D Record<br>2 3 4 5 6 7<br>Imber<br>am                                                                       | ds Found: Displaying pages 1 thro<br>Next >><br>Title<br>New<br>Test Today for all students                                                                                             | ugh 7 of 7                                           | Sponsor/Scheme         | PI<br>Investigator, (L2) Test<br>HS<br>Investigator, (L2) Test                                                                                                    | Select |   |
| D Record<br>2 3 4 5 6 7<br>Imber<br>am<br>am<br>BAM-20-000                                                   | Is Found: Displaying pages 1 thro                                                                                                    | ugh 7 of 7                                           | Sponsor/Scheme         | PI<br>Investigator, (L2) Test<br>HS<br>Investigator, (L2) Test<br>IS<br>(L2) Test                                                                                                    | Select |   |
| Record           2 3 4 5 6 7           imber           am           3AM-20-000                               | As Found: Displaying pages 1 thro<br>Next >><br>Title<br>New<br>Test Today for all students<br>1 Test Protocol<br>2 Test Protocol                                                       | ugh 7 of 7                                           | Sponsor/Scheme         | PI<br>Investigator, (L2) Test<br>HS<br>Investigator, (L2) Test<br>(L2) Test<br>(L2) Test                                                                                                    | Select |   |
| Record<br>2 3 4 5 6 7<br>mber<br>am<br>am<br>sAM-20-000                                                      | As Found: Displaying pages 1 thro<br>Next >><br>Title<br>New<br>Test Today for all students<br>1 Test Protocol<br>3 Test Today                                                          | ugh 7 of 7                                           | Sponsor/Scheme         | PI<br>Investigator, (L2) Test<br>HS<br>Investigator, (L2) Test<br>(L2) Test<br>HS                                                                                                    | Select |   |
| 2 3 4 5 6 7<br>mber<br>am<br>am<br>sAM-20-000<br>SAM-20-000                                                  | As Found: Displaying pages 1 thro<br>Next >><br>Title<br>New<br>Test Today for all students<br>1 Test Protocol<br>2 Test Today<br>17 Super new protocol                                 | ugh 7 of 7                                           | Sponsor/Scheme         | PI<br>Investigator, (L2) Test<br>HS<br>Investigator, (L2) Test<br>INVestigator, (L2) Test<br>Investigator, (L2) Test<br>Investigator, (L2) Test<br>HS                                                             | Select |   |
| 2 3 4 5 6 7<br>mber<br>am<br>3AM-20-000<br>3AM-20-000<br>3AM-20-000                                          | As Found: Displaying pages 1 thro Next >> Title New Test Today for all students Fest Today for all students Fest Today Fest Today Fest Today Fest Today Fest Today Fest Fest            | ugh 7 of 7                                           | Sponsor/Scheme         | PI<br>Investigator, (L2) Test<br>HS<br>Investigator, (L2) Test<br>INVEstigator, (L2) Test<br>Investigator, (L2) Test<br>HS<br>Investigator, (L2) Test<br>HS<br>Investigator, (L2) Test                            | Select |   |
| 0 Record<br>2 3 4 5 6 7<br>amber<br>am<br>BAM-20-000<br>BAM-20-000<br>BAM-20-000<br>BAM-20-000<br>BAM-20-000 | As Found: Displaying pages 1 thro<br>Next >><br>Title<br>New<br>Test Today for all students<br>1 Test Today<br>17 Super new protocol<br>18 test<br>19 Test Protocol<br>19 Test Protocol | ugh 7 of 7                                           | Sponsor/Scheme         | PI<br>Investigator, (L2) Test<br>Investigator, (L2) Test<br>Investigator, (L2) Test<br>Investigator, (L2) Test<br>Investigator, (L2) Test<br>HS<br>Investigator, (L2) Test<br>HS<br>Investigator, (L2) Test<br>HS | Select |   |

- A new application will appear with the information populated.
- Continue to complete the application and submit to the IRB.